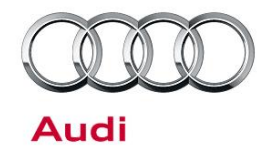

#### 55 Intermittently unable to open trunk lid with foot motion activation

55 17 40 2045651/2 January 11, 2017. Supersedes Technical Service Bulletin Group 55 number 16-39 dated October 14, 2016 for reasons listed below.

| Model(s) | Year | VIN Range         | Vehicle-Specific Equipment |
|----------|------|-------------------|----------------------------|
| A4       | 2017 | A056777 - A079742 | Audi advanced key          |
| A4       | 2017 | N032011 - N041226 | Audi advanced key          |

## Condition

| REVISION HISTORY |            |                                         |  |  |
|------------------|------------|-----------------------------------------|--|--|
| Revision         | Date       | Purpose                                 |  |  |
| 2                | -          | Revised header data (Updated VIN break) |  |  |
| 1                | 10/14/2016 | Initial publication                     |  |  |

Customer may report that the opening of the trunk lid with foot motion activation is intermittently inoperative.

### **Technical Background**

Due to incorrect software in the Power Rear Lid Control Sensor J938 (address word 0082), the sensor may not operate as designed once the CAN bus goes to sleep.

### **Production Solution**

Updated software.

© 2016 Audi of America, Inc.

Page 1 of 7

All rights reserved. Information contained in this document is based on the latest information available at the time of printing and is subject to the copyright and other intellectual property rights of Audi of America, Inc., its affiliated companies and its licensors. All rights are reserved to make changes at any time without notice. No part of this document may be reproduced, stored in a retrieval system, or transmitted in any form or by any means, electronic, mechanical, photocopying, recording, or otherwise, nor may these materials be modified or reposted to other sites, without the prior expressed written permission of the publisher.

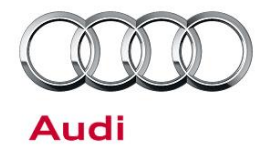

#### Service

- Verify the customer complaint by following the steps below:
  - Lock the vehicle and wait 10 minutes so the CAN bus goes to sleep
  - Verify the opening of the trunk lid is inoperative when using the foot motion activation (Figure 1)
  - Press the unlock button on the remote key
  - Verify the opening of the trunk lid is now operational when using the foot motion activation (Figure 1)

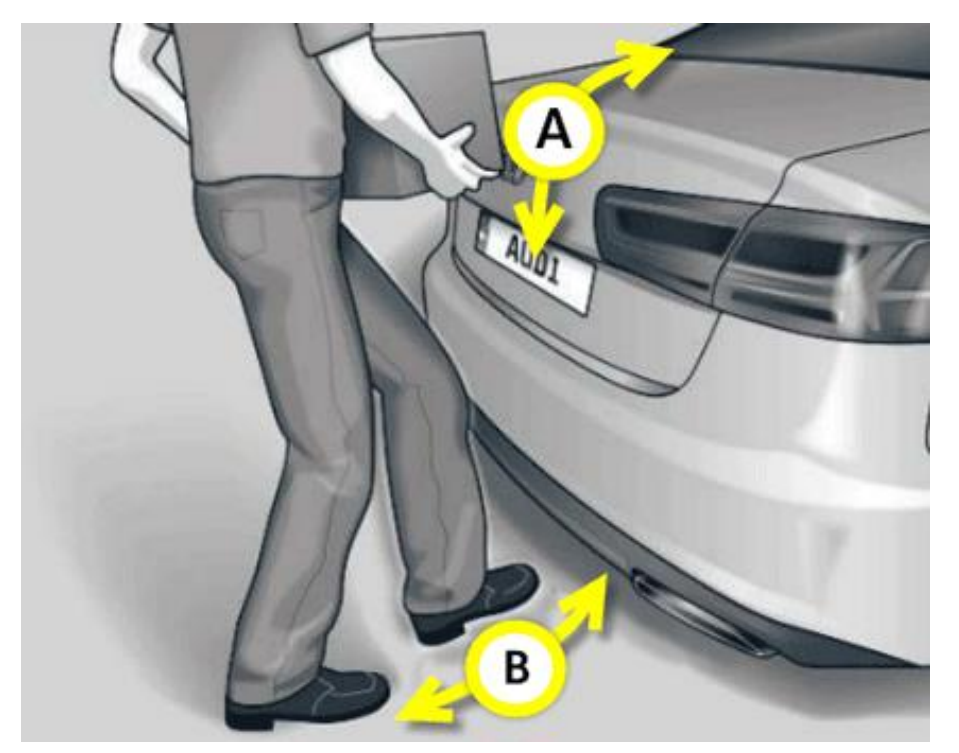

**Figure 1.** To activate the opening of the trunk lid with foot motion activation make sure you have the vehicle key with you, ignition off. Stand approximately 8" from the rear bumper cover. Move foot back and forth below the rear bumper cover (B). Trunk lid will open once the sensor has detected movement (A).

© 2016 Audi of America, Inc.

Page 2 of 7

All rights reserved. Information contained in this document is based on the latest information available at the time of printing and is subject to the copyright and other intellectual property rights of Audi of America, Inc., its affiliated companies and its licensors. All rights are reserved to make changes at any time without notice. No part of this document may be reproduced, stored in a retrieval system, or transmitted in any form or by any means, electronic, mechanical, photocopying, recording, or otherwise, nor may these materials be modified or reposted to other sites, without the prior expressed written permission of the publisher.

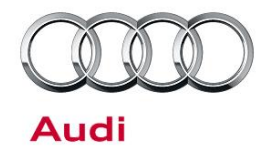

- Check the production date of the Power Rear Lid Control Sensor J938 (address word 0082):
  - In ODIS, select the "OBD" operating mode (Figure 2)

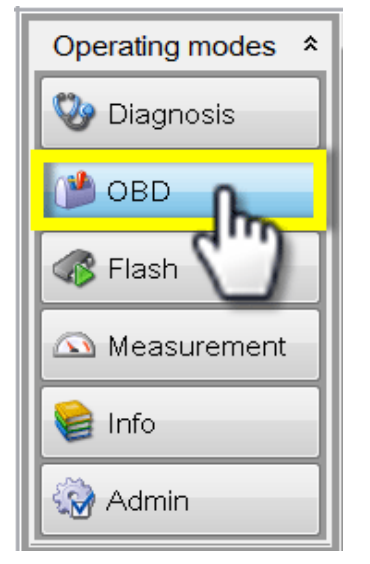

Figure 2. Select "OBD" operating mode in ODIS.

Select the Central Module Comfort System (address word 0046) (Figure 3A):

. . . .

- Then select Identification mode via the Control Module OBD drop down selection list (Figure 3B)
- Finally click the Control module OBD right arrow button to enter the identification menu (Figure 3C)
- This will bring up the Results tab in ODIS
- In the upper scroll box of the Results tab, use the scroll bar (Figure 4A) to scroll down to "GEB.F.Heckoef"
- Select "GEB.F.Heckoef" (Figure 4B)
- Click "Update" (Figure 4C) to display the identification information for the Power Rear Lid Control Sensor J938 (address word 0082)

| Vehicle OBD: Total DTC memory  Control module OBD           | DTC memory                   |    |          |  |
|-------------------------------------------------------------|------------------------------|----|----------|--|
| System                                                      | DTC memory<br>Identification | SB | Incident |  |
| 0015 - Airbag                                               | Output Diagnostic Test Mode  | 2  | ок       |  |
| 0016 - Steering Column Elec                                 | Coding<br>Coding Bus Master  |    | ок       |  |
| 0017 - Dash Board                                           | Measured values              |    | ок       |  |
| 0036 - Seat Adjustment Driver Side                          | Access Authorization         |    | ок       |  |
| 003C - Lane Change Assistant                                |                              | 2  | ок       |  |
| 0042 - Door Electronics Driver Side (UDS / ISOTP / / / )    |                              |    |          |  |
| 0044 - Steeling Assistance                                  |                              |    |          |  |
| 0046 - Central Module Comfort System                        |                              |    |          |  |
| 0052 - Door Flectronics Passenger Side (UDS / ISOTP / / / ) |                              |    |          |  |

#### © 2016 Audi of America, Inc.

Page 3 of 7

All rights reserved. Information contained in this document is based on the latest information available at the time of printing and is subject to the copyright and other intellectual property rights of Audi of America, Inc., its affiliated companies and its licensors. All rights are reserved to make changes at any time without notice. No part of this document may be reproduced, stored in a retrieval system, or transmitted in any form or by any means, electronic, mechanical, photocopying, recording, or otherwise, nor may these materials be modified or reposted to other sites, without the prior expressed written permission of the publisher.

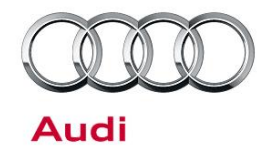

 In the lower scroll box of the Results tab, use the scroll bar (Figure 4D) to scroll down to the FAZIT-identification value (Figure 4E) **Figure 3.** Select the Central Module Comfort System (address 0046) (A). Then select Identification mode via the Control Module OBD drop down selection list (B). Finally click the Control module OBD right arrow button (C) to enter the identification menu.

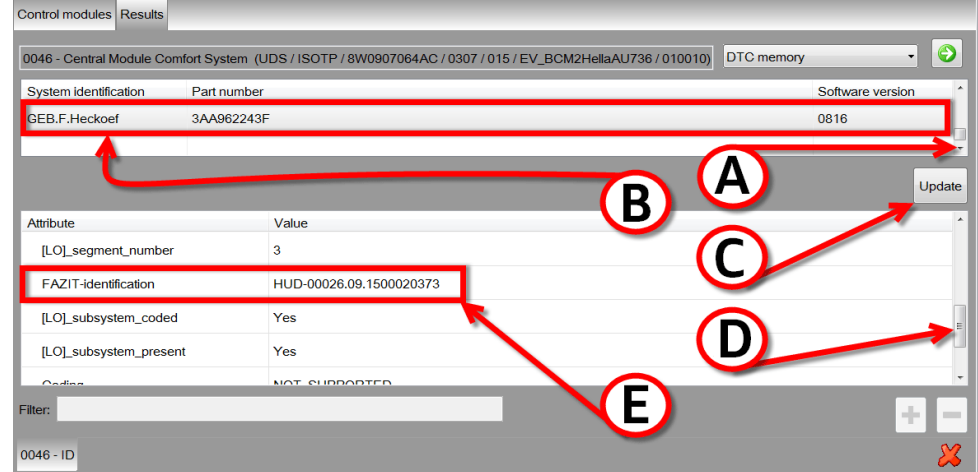

**Figure 4.** In the upper scroll box of the Results tab, use the scroll bar (A) to scroll down to "GEB.F.Heckoef". Select "GEB.F.Heckoef" (B). Click "Update" (C) to display the identification information for the Power Rear Lid Control Sensor J938 (address word 0082). In the lower scroll box of the Results tab, use the scroll bar (D) to scroll down to the FAZIT-identification value (E).

- Read the production date of the module from the FAZIT-identification value. XXX-XXXDD.MM.YYXXXXXXX. DD= two digit date. MM = two digit month. YY = two digit Year
- The example FAZIT- identification value (Figure 5) is displaying: 09/26/2015, September 26<sup>th</sup> 2015

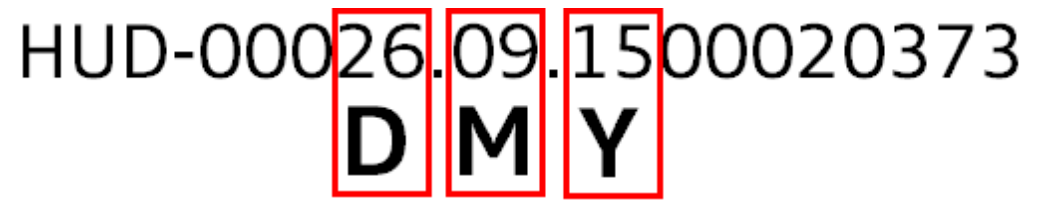

*Figure 5.* Example FAZIT-identification value is displaying 09/26/2015, September 26<sup>th</sup> 2015. Two digit Day (D), two digit Month (M), and two digit Year (Y).

3. If the production date of the Power Rear Lid Control Sensor J938 (address word 0082) falls on or is in-between 08/11/2016 and 09/19/2016, and the customer complaint can be duplicated from step 1:

© 2016 Audi of America, Inc.

#### Page 4 of 7

All rights reserved. Information contained in this document is based on the latest information available at the time of printing and is subject to the copyright and other intellectual property rights of Audi of America, Inc., its affiliated companies and its licensors. All rights are reserved to make changes at any time without notice. No part of this document may be reproduced, stored in a retrieval system, or transmitted in any form or by any means, electronic, mechanical, photocopying, recording, or otherwise, nor may these materials be modified or reposted to other sites, without the prior expressed written permission of the publisher.

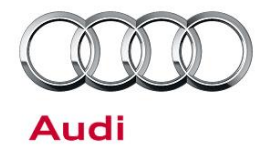

- Replace the Power Rear Lid Control Sensor J938 (address word 0082)
- Ensure the production date of the replacement Power Rear Lid Control Sensor J938 (address word 0082) is not in-between 08/11/2016 and 09/19/2016

© 2016 Audi of America, Inc.

All rights reserved. Information contained in this document is based on the latest information available at the time of printing and is subject to the copyright and other intellectual property rights of Audi of America, Inc., its affiliated companies and its licensors. All rights are reserved to make changes at any time without notice. No part of this document may be reproduced, stored in a retrieval system, or transmitted in any form or by any means, electronic, mechanical, photocopying, recording, or otherwise, nor may these materials be modified or reposted to other sites, without the prior expressed written permission of the publisher.

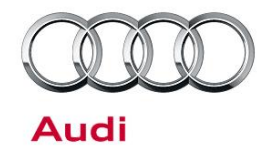

#### Warranty

| Claim Type:                                            | <ul> <li>110 up to 48 Months/50,000 Miles.</li> </ul>                                                              |                           |                                                |  |
|--------------------------------------------------------|----------------------------------------------------------------------------------------------------|---------------------------|------------------------------------------------|--|
|                                                        | G10 for CPO Covered Vehicles – Verify Owner.                                                                       |                           |                                                |  |
|                                                        | <ul> <li>If vehicle is outside any warranty, this Technical Service Bulletin is<br/>informational only.</li> </ul> |                           |                                                |  |
| Service Number:                                        | 9660                                                                                                    |                           |                                                |  |
| Damage Code:                                           | 0039                                                                                                    |                           |                                                |  |
| Labor Operations:                                      | If replacing Power Rear Lid Control Sensor J938:                                                                   |                           |                                                |  |
|                                                        | ECM for rear hatch<br>release remove + reinstall                                                                   | 9660 1900                 | 40 TU                                          |  |
|                                                        | GFF                                                                                                    | 0150 0000                 | Time stated on diagnostic protocol (Max 50 TU) |  |
|                                                        | No parts replacement:                                                                                              |                           |                                                |  |
|                                                        | GFF                                                                                                    | 0150 0000                 | 10 TU                                          |  |
| Diagnostic Time:                                       | GFF – Checking and<br>clearing fault codes<br>included in existing labor<br>operations                             | No allowance              | ο Τυ                                           |  |
|                                                        | Road test prior to service procedure                                                                               | No allowance              | 0 TU                                           |  |
|                                                        | Road test after service procedure                                                                                  | No allowance              | 0 TU                                           |  |
|                                                        | Technical diagnosis at dealer's discretion                                                                         |                           |                                                |  |
| (Refer to Section 2.2.1.2 and Audi Warranty Online for |                                                                                                    | r DADP allowance details) |                                                |  |
| Claim Comment:                                         | As per TSB #2045651/2                                                                                              |                           |                                                |  |

All warranty claims submitted for payment must be in accordance with the Audi Warranty Policies and Procedures Manual. Claims are subject to review or audit by Audi Warranty.

© 2016 Audi of America, Inc.

Page 6 of 7

All rights reserved. Information contained in this document is based on the latest information available at the time of printing and is subject to the copyright and other intellectual property rights of Audi of America, Inc., its affiliated companies and its licensors. All rights are reserved to make changes at any time without notice. No part of this document may be reproduced, stored in a retrieval system, or transmitted in any form or by any means, electronic, mechanical, photocopying, recording, or otherwise, nor may these materials be modified or reposted to other sites, without the prior expressed written permission of the publisher.

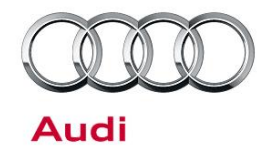

#### **Required Parts and Tools**

| Part Number | Part Description                   | Quantity      |
|-------------|------------------------------------|---------------|
| See ETKA    | Power Rear Lid Control Sensor J938 | 1 (If needed) |

#### **Additional Information**

All parts and service references provided in this TSB (2045651) are subject to change and/or removal. Always check with your Parts Department and service manuals for the latest information.

©2017 Audi of America, Inc. All rights reserved. Information contained in this document is based on the latest information available at the time of printing and is subject to the copyright and other intellectual property rights of Audi of America, Inc., its affiliated companies and its licensors. All rights are reserved to make changes at any time without notice. No part of this document may be reproduced, stored in a retrieval system, or transmitted in any form or by any means, electronic, mechanical, photocopying, recording, or otherwise, nor may these materials be modified or reposted to other sites without the prior expressed written permission of the publisher.

© 2016 Audi of America, Inc.

All rights reserved. Information contained in this document is based on the latest information available at the time of printing and is subject to the copyright and other intellectual property rights of Audi of America, Inc., its affiliated companies and its licensors. All rights are reserved to make changes at any time without notice. No part of this document may be reproduced, stored in a retrieval system, or transmitted in any form or by any means, electronic, mechanical, photocopying, recording, or otherwise, nor may these materials be modified or reposted to other sites, without the prior expressed written permission of the publisher.